#### [추가자료] 연계전공 이수 현황 확인방법 및 관련 정보

(2021-1 재학생 졸업예정자용)

# 01//연계전공 이수 현황 확인 및 과목 정리 방법

| STEP1)                                      | 숙명포털                                                                                                    | 로그인〉                                                                                                    | 학사〉 졸                                                                                                    | ·업〉 졸업                                               | 심사학점                                                                                                    | 이수3                                                                                                    | Ŧ                                                                                                    |                                                    |                                                                                                    |                            |
|---------------------------------------------|----------------------------------------------------------------------------------------------------|----------------------------------------------------------------------------------------------------|----------------------------------------------------------------------------------------------------|------------------------------------------------------|----------------------------------------------------------------------------------------------------|----------------------------------------------------------------------------------------------------|----------------------------------------------------------------------------------------------------|----------------------------------------------------|----------------------------------------------------------------------------------------------------|----------------------------|
|                                             | (                                                                                                    |                                                                                                    |                                                                                                    | <b>-</b> - • <i>·</i>                                |                                                                                                    |                                                                                                    |                                                                                                    |                                                    |                                                                                                    |                            |
| STEP2)                                      | (1페이지)                                                                                                    | 이수 중인                                                                                                    | ! 연계전-                                                                                                    | 공의 '중크                                               | 죽여부' 셀                                                                                                    | 확인                                                                                                    | [미충=                                                                                                    | 족일 시                                               | STEP3                                                                                                    | 으로 이동]                     |
|                                             | 전공                                                                                                    | 구분                                                                                                    | 기준학점(a)                                                                                                    | 이수학점(b)                                              | 중복학점                                                                                                    | 타교이                                                                                                    | 수학점 본교부                                                                                                    | 부족학점                                               | 부족학점(a-b)                                                                                                    | 충족여부                       |
|                                             |                                                                                                    | 교양필수                                                                                                    | 10                                                                                                    | 10                                                   |                                                                                                    | Ĩ                                                                                                    |                                                                                                    |                                                    |                                                                                                    | 충족                         |
|                                             |                                                                                                    | 일반교양                                                                                                    | -                                                                                                    | 8                                                    |                                                                                                    | -                                                                                                    | 4                                                                                                    |                                                    |                                                                                                    | <u>중속</u>                  |
|                                             | 법학부                                                                                                    | 교양백임<br>저고필스                                                                                                    | 15                                                                                                    | 15                                                   |                                                                                                    |                                                                                                    |                                                                                                    |                                                    |                                                                                                    | **                         |
|                                             |                                                                                                    | 전공선택                                                                                                    |                                                                                                    | 50                                                   |                                                                                                    | -                                                                                                    | 1                                                                                                    |                                                    |                                                                                                    |                            |
|                                             |                                                                                                    | 전공계                                                                                                    | 45                                                                                                    | 68                                                   |                                                                                                    | 0                                                                                                    | . 2                                                                                                    |                                                    | 2                                                                                                    | **                         |
|                                             | 기업법무전공                                                                                                    | 전공계                                                                                                    | 36                                                                                                    | 9                                                    | 9                                                                                                    | 1<br>L                                                                                                    | -                                                                                                    | -                                                  | 27                                                                                                    | · 미충족)                     |
|                                             | 페이지르니                                                                                                    | പ (വചിട                                                                                                    | 거 고, 거 가-                                                                                                    | 10 7101                                              | ·<br>·이스기드                                                                                                    |                                                                                                    |                                                                                                    | പ്പപ                                               | ۲ کے ۲                                                                                                    |                            |
| STEP3)                                      | 페이지글 님                                                                                                    | 거 언제(                                                                                                    | 신승 섹션                                                                                                    | 1글 싳VI                                               | 이수과곡                                                                                                    | 7 디스                                                                                                    | 스트 및                                                                                                    | 245                                                | 을 중국 (                                                                                                    | 서구 확인                      |
|                                             |                                                                                                    |                                                                                                    |                                                                                                    |                                                      |                                                                                                    |                                                                                                    |                                                                                                    |                                                    |                                                                                                    |                            |
| STEP4)                                      | 제1전공・복                                                                                                    | 수(부)전                                                                                                    | 공 영역어                                                                                                    | 서 연계                                                 | 전공 영역                                                                                                    | 으로                                                                                                    | 이동해C                                                                                                    | 야 할 :                                              | 과목이 있                                                                                                    | 있는지 체크                     |
|                                             | < 기업법무전공                                                                                                    | >                                                                                                    |                                                                                                    |                                                      |                                                                                                    |                                                                                                    |                                                                                                    |                                                    |                                                                                                    |                            |
|                                             | 이수학기                                                                                                    | 과목번호                                                                                                    |                                                                                                    | 교과목명                                                 | 학                                                                                                    | 점                                                                                                    | 성적                                                                                                    |                                                    | 영역                                                                                                    | 비고                         |
|                                             | 2017-1                                                                                                    | 21000880                                                                                                    | 형법각론                                                                                                    |                                                      |                                                                                                    | 3                                                                                                    | \$                                                                                                    | 법률7                                                | 기초- <mark>기</mark> 업법무                                                                                                    | D                          |
|                                             | 2018-2                                                                                                    | 21000878                                                                                                    | 헌법원리와통                                                                                                    | 치구조                                                  |                                                                                                    | 3                                                                                                    | ()<br>()                                                                                                    |                                                    | 기초-기업법무                                                                                                    | D                          |
|                                             | 2019-1                                                                                                    | 21000879                                                                                                    | 민법총칙                                                                                                    |                                                      |                                                                                                    | 3                                                                                                    |                                                                                                    | 법률7                                                | 기초-기업법무                                                                                                    | D                          |
|                                             | 기순막섬                                                                                                    | 0                                                                                                    | 30                                                                                                    | 학점 ү                                                 |                                                                                                    | 미수학                                                                                                    | 점 9 학점                                                                                                    |                                                    |                                                                                                    |                            |
|                                             | < 법학부 전공선택 > '과목이동신청' 하여 인정영역을 변경                                                                                                    |                                                                                                    |                                                                                                    |                                                      |                                                                                                    |                                                                                                    |                                                                                                    |                                                    |                                                                                                    |                            |
|                                             | < 법학부 전공선                                                                                                    | 택 >                                                                                                    |                                                                                                    |                                                      | ¥옥이동신성                                                                                                    | 아맥                                                                                                    | 28845                                                                                                    | 면경                                                 |                                                                                                    |                            |
|                                             | < 법학부 전공선<br>이수학기                                                                                                    | 택 ><br>과목번호                                                                                                    |                                                                                                    | 교과목명                                                 | <u>바옥이동신성</u><br>학                                                                                                    | 아색<br>점                                                                                                    | 성적                                                                                                    | 면경                                                 | 영역                                                                                                    | 비고                         |
|                                             | < 법학부 전공선<br>이수학기<br>2017-1                                                                                                    | 택 ><br>과목번호<br>21000879                                                                                                    | 형법각론                                                                                                    | 교과목명                                                 | <b>1옥이중신성</b><br>학                                                                                                    | <b>아</b> 역<br>점<br>3                                                                                                    | 신 8 8 위 =<br>성적<br>(슈)                                                                                                    | 면경                                                 | 영역                                                                                                    | 비고                         |
|                                             | < 법학부 전공선<br>이수학기<br>2017-1<br>2017-1                                                                                                    | 택 > 과목번호<br>21000879<br>21000902                                                                                                    | 형법각론<br>법고전입문                                                                                                    | 교과목명                                                 | 학                                                                                                    | 야                                                                                                    | ধন্ধ<br>ক্রি<br>ক্রি                                                                                                    | 면경                                                 | 영역                                                                                                    | 비고                         |
|                                             | < 법학부 전공선<br>이수학기<br>2017-1<br>2017-1<br>2017-1                                                                                                    | 택 ><br>과목번호<br>21000879<br>21000902<br>21003669                                                                                                    | 형법각론<br>법고전입문<br>법여성학                                                                                                    | 교과목명                                                 | 가옥이공신성<br>학                                                                                                    | 아어<br>점<br>3<br>3<br>3                                                                                                    | থিত <b>ব</b> া≣<br>প্রথ্ন<br>ি<br>ি<br>ি<br>ি                                                                                                | 면경                                                 | 영역                                                                                                    | <b></b> 비고                 |
|                                             | < 법학부 전공선<br>이수학기<br>2017-1<br>2017-1<br>2017-1<br>2018-2                                                                                                    | 택 ><br>과목번호<br>21000879<br>21000902<br>21003669<br>21101416<br>71000881                                                                                                    | 형법각론<br>법고전입문<br>법여성학<br>계약법<br>목귀버                                                                                                | 교과목명<br>                                             | 가옥이중신성<br>학                                                                                                    | 아어<br>점<br>3<br>3<br>3<br>3                                                                                                    | ***<br>***                                                                                                    | 민경                                                 | ଖିଜ୍                                                                                                    | 비고<br>                     |
|                                             | < 법학부 전공선<br>이수학기<br>2017-1<br>2017-1<br>2017-1<br>2018-2<br>2018-2<br>기주학정                                                                                                    | 택 ><br>고가목번호<br>21000879<br>21000902<br>21003669<br>21101416<br>21000881                                                                                                    | 형법각론<br>법고전입문<br>법여성학<br>계약법<br>물권법                                                                                                | 교과목명 -                                               | 1록이중신성<br>학                                                                                                    | 아어<br>점<br>3<br>3<br>3<br>3<br>3<br>3<br>9<br>0<br>수하                                                                                                    | 신경 6 월 2<br>성적<br>(습)<br>(습)<br>(습)<br>(습)<br>(ල)<br>(ල)<br>(ල)<br>(ල)<br>(ල)<br>(ල)<br>(ල)<br>(ල)<br>(ල)<br>(ල                              |                                                    | 영역<br>50 하전                                                                                                    | <b>Н</b> Д                 |
|                                             | < 법학부 전공선<br>이수학기<br>2017-1<br>2017-1<br>2018-2<br>2018-2<br>기준학점                                                                                                    | 택 ><br>고라목번호<br>21000879<br>2100902<br>21003669<br>21101416<br>21000881                                                                                                    | 형법각론       법고전입문       법여성학       계약법       물권법                                                                                    | 교과목명 · · · · · · · · · · · · · · · · · · ·           | 1록이중신영<br>(박<br>·<br>·<br>·<br>·<br>·<br>·<br>·<br>·<br>·<br>·<br>·<br>·                                                                         | 아어 전<br>점<br>3<br>3<br>3<br>3<br>3<br>이수학                                                                                                    | 선정 작 구 =<br>성적<br>소<br>·<br>·<br>·<br>·<br>·<br>·<br>·<br>·<br>·<br>·<br>·<br>·<br>·<br>·<br>·<br>·<br>·<br>·                                |                                                    | 영역<br>50 학점                                                                                                    | 비고<br>                     |
| STEP5                                       | < 법학부 전공선<br>이수학기<br>2017-1<br>2017-1<br>2018-2<br>2018-2<br>기준학점<br>신청서를 직                                                                                                    | 택 ><br>고라목번호<br>21000879<br>21000902<br>21003669<br>21101416<br>21000881                                                                                                    | 형법각론   법고전입문   법여성학   계약법   물권법   -   -   -   -   -   -                                                                            | 교과목명 · · · · · · · · · · · · · · · · · · ·           | 1 <b>목이종신성</b><br>학<br>·<br>·<br>·<br>·<br>·<br>·<br>·<br>·<br>·<br>·<br>·<br>·<br>·<br>·<br>·<br>·<br>·<br>·                                    | 이어 전<br>점<br>3<br>3<br>3<br>3<br>3<br>3<br>3<br>3<br>0<br>1<br>수학                                                                                                    | 성적<br>(습)<br>(습)<br>(습)<br>(습)<br>(습)<br>(습)<br>전                                                                                            | 면경<br>                                             | 영역<br>50 학점                                                                                                    | <u>н</u> д                 |
| STEP5                                       | < 법학부 전공선<br>이수학기<br>2017-1<br>2017-1<br>2018-2<br>2018-2<br>기준학정<br>신청서를 직<br>(haksa@sm                                                                                                    | 역 ><br>고무번호<br>21000879<br>21000902<br>21003669<br>21101416<br>21000881<br>21000881                                                                                                    | 형법각론<br>법고전입문<br>법여성학<br>경약법<br>물권법<br>                                                                                            | 교과목명<br>교과목명<br>학점<br>메일로 송                          | 1록이종신성<br>핵<br>학<br>·<br>·<br>·<br>·<br>·<br>·<br>·<br>·<br>·<br>·<br>·<br>·<br>·<br>·<br>·<br>·<br>·<br>·                                       | 아어<br>점<br>3<br>3<br>3<br>3<br>3<br>이수학<br>또함)                                                                                                    | 선정적<br>성적<br>(습)<br>(습)<br>(습)<br>(습)<br>(습)<br>전                                                                                            | 면 경<br>                                            | 영역<br>50 학점                                                                                                    | 비고<br>                     |
| STEP5                                       | < 법학부 전공선<br>이수학기<br>2017-1<br>2017-1<br>2018-2<br>2018-2<br>기준학점<br>신청서를 직<br>(haksa@sm                                                                                                    | 택 ><br>고무번호<br>21000879<br>2100902<br>21003669<br>21101416<br>21000881<br>21000881                                                                                                    | 월법각론<br>법고전입문<br>법여성학<br>월권법<br>                                                                                                   | 교과목명<br>학정<br>메일로 송<br>에 제1전                         | 1록이중신상<br>역<br>역<br>역<br>역<br>역<br>역<br>역<br>역<br>역<br>역<br>역<br>역<br>역<br>역<br>역<br>역<br>역<br>역<br>역                                            | 아어<br>점<br>3<br>3<br>3<br>3<br>이수학<br>또함)                                                                                                    | 신경 상 국 교<br>성적<br>(습)<br>(습)<br>(습)<br>(습)<br>(습)<br>(습)<br>전)<br>전                                                                          |                                                    | 영역<br>50 학점                                                                                                    | <u><u></u><br/><u></u></u> |
| STEP5<br>문)                                 | < 법학부 전공선<br>이수학기<br>2017-1<br>2017-1<br>2018-2<br>2018-2<br>2018-2<br>기준학점<br>신청서를 직<br>(haksa@sm                                                                                           | 택 ><br>고목번호<br>21000879<br>2100902<br>21003669<br>21101416<br>21000881<br>·<br>성하여 흐<br>.ac.kr, 마<br>포털〉 학                                                                                                    | 평법각론   법고전입문   법여성학   계약법   물권법   ····································                                                             | 교과목명<br>학점<br>메일로 송<br>에 제1전                         | 1독이 중신성<br>학<br>학<br>당부<br>공/학번 :<br>사학점이                                                                                                    | 아어<br>점<br>3<br>3<br>3<br>3<br>3<br>이수학<br>또함)                                                                                                    | 생적<br>(습)<br>(ල)<br>(ල)<br>(ල)<br>(ල)<br>(ල)<br>(ල)<br>(ල)<br>(ල)<br>(ල)<br>(ල                                                               |                                                    | 영역<br>50 학점                                                                                                    | <u>и</u> л                 |
| STEP5<br>같)                                 | < 법학부 전공선<br>이수학기<br>2017-1<br>2017-1<br>2018-2<br>2018-2<br>기준학점<br>신청서를 작<br>(haksa@sm<br>결과는 숙명<br>< 기업법무전공                                                                               | 택 ><br>고목번호<br>21000879<br>2100080<br>21003669<br>21101416<br>21000881<br>·성하여 흐<br>.ac.kr, 마<br>포털〉 학<br>>                                                                                                    | 행법각론<br>법고전입문<br>법여성학<br>제약법<br>물권법<br>·<br>·<br>·<br>·<br>·<br>·<br>·<br>·<br>·<br>·<br>·<br>·<br>·<br>·<br>·<br>·<br>·<br>·<br>· | 교과목명<br>학점<br>메일로 손<br>에 제1전                         | 14이종신성<br>학<br>1<br>3<br>5<br>7<br>3<br>7<br>학번 -<br>1<br>3<br>1<br>1<br>1<br>1<br>1<br>1<br>1<br>1<br>1<br>1<br>1<br>1<br>1<br>1<br>1<br>1<br>1 | 정어 Y   점   3   3   3   3   0<                                                                                                    | 선경경국물<br>성적<br>(습)<br>(ල)<br>(ල)<br>(ල)<br>(ල)<br>(ල)<br>(ල)<br>(ල)<br>(ල)<br>(ල)<br>(ල                                                      |                                                    | 영역<br>50 학점                                                                                                    | 비고<br>                     |
| STEP5<br>끝)                                 | < 법학부 전공선                                                                                                    | 택 ><br>과목번호<br>21000879<br>2100902<br>21003669<br>2100416<br>21000881<br>·<br>·성하여 효<br>.ac.kr, 마<br>포털〉 학<br>><br>과목번호                                                                                                    | 월법각론<br>법고전입문<br>법여성학<br>계약법<br>물권법<br>·<br>·<br>·<br>·<br>·<br>·<br>·<br>·<br>·<br>·<br>·<br>·<br>·<br>·<br>·<br>·<br>·<br>·<br>· | 교과목명<br>학정<br>메일로 송<br>에 제1전<br>〉 졸업심                | 14이중신상<br>역<br>역<br>역<br>역<br>역<br>역<br>역<br>역<br>(<br>)<br>(<br>)<br>(<br>)<br>(<br>)<br>(<br>)<br>(<br>)                                       | 아어 Y<br>점<br>3<br>3<br>3<br>이수학<br>또함)<br>수표(                                                                                                    | 생적<br>(소)<br>(소)<br>(소)<br>(소)<br>(소)<br>(소)<br>(소)<br>(소)<br>(소)<br>(소)                                                                     |                                                    | 영역<br>50 학점<br>영역                                                                                                    | <u><u></u><br/><u></u></u> |
| STEP5<br>같)                                 | < 법학부 전공선<br>이수학기<br>2017-1<br>2017-1<br>2018-2<br>2018-2<br>2018-2<br>기준학점<br>신청서를 작<br>(haksa@sm<br>결과는 숙명<br>< 기업법무전공<br>이수학기<br>2017-1                                                   | 역 ><br>고목번호<br>21000879<br>21000879<br>21003669<br>21001416<br>21000881<br>·<br>·<br>·<br>·<br>·<br>·<br>·<br>·<br>·<br>·<br>·<br>·<br>·                                                                                                    | 형법각론   법고전입문   법여성학   계약법   물권법   ····································                                                             | 교과목명                                                 | 1 <b>목이동신성</b><br>학<br>학<br>동부<br>공/학번 <u>-</u><br>사학점이·                                                                                         | 아어 Y<br>점<br>3<br>3<br>3<br>3<br>이수학<br>또함)<br>수표(                                                                                                    | 생적<br>(주)<br>(주)<br>(주)<br>(주)<br>(주)<br>(주)<br>(주)<br>(주)<br>(주)<br>(주)                                                                     | 면 3                                                | 영역<br>50 학점<br>영역<br>기초-기업법무                                                                                                   | 비고                         |
| STEP5<br>같)                                 | < 법학부 전공선<br>이수학기<br>2017-1<br>2017-1<br>2018-2<br>2018-2<br>기준학점<br>신청서를 작<br>(haksa@sm<br>결과는 숙명<br>< 기업법무전공<br>이수학기<br>2017-1<br>2018-2                                                   | 과목번호     21000879     21000879     21000802     21003669     2101416     21000881     ····································                                                                                                    | 월법각론<br>법고전입문<br>법여성학<br>경약법<br>물권법<br>·<br>·<br>·<br>·<br>·<br>·<br>·<br>·<br>·<br>·<br>·<br>·<br>·<br>·<br>·<br>·<br>·<br>·<br>· | 교과목명<br>학점<br>메일로 손<br>에 제1전<br>> 졸업심                | 1 <b>복이 종신성</b><br>학<br>다<br>나<br>다<br>당부<br>공/학번 <u>-</u><br>나<br>학점이·<br>·                                                                     | 정어에 Y   점   3   3   3   3   3   3   0   주표()   서표   전점   3   3                                                                                                    | 생적<br>《슈·<br>《슈·<br>《슈·<br>《슈·<br>《슈·<br>《슈·<br>《슈·<br>《슈·<br>《슈·<br>《슈·                                                                     | 면 3                                                | 영역<br>50 학정<br>영역<br>기초-기입법무<br>기초-기입법무                                                                                        | 비고                         |
| STEP5<br>끝)                                 | < 법학부 전공선<br>이수학기<br>2017-1<br>2017-1<br>2018-2<br>2018-2<br>기준학점<br>신청서를 직<br>(haksa@sm<br>3<br>경과는 숙명<br>< 기업법무전공<br>이수학기<br>2017-1<br>2018-2<br>2018-2                                    | 과목번호     21000879     21000802     21003669     21000881     21000881     ·     ·     ·     ·     ·     ·     ·     ·     ·     ·     ·     ·     ·     ·     ·     ·     ·     ·     ·     ·     ·     ·     ·     ·     ·     ·     ·     ·     ·     ·     ·     ·     ·     ·     ·     ·     ·     ·     ·     ·     ·     ·     ·     ·     ·     ·     ·     ·     ·                                                                                                    | 형법각론     법고전입문     법여성학     계약법     물권법     ····································                                                   | 교과목명<br>학정<br>메일로 송<br>에 제1전<br>> 졸업심                | ·····································                                                                                                    | 아어 Y   점   3   3   3   3   3   0   자료   자료   자료   자료   자료   자료   자료   자료   자료   자료   자료   자료   자료   자료   자료   자료   자료   자료   자료   자료   자료   자료   자료   자료   자료   자료   자료   자료   자료   자료   자료   자료   자료   자료   자료   자료   자료   자료   자료   자료   자료   자료   자료   자료   자료   자료   자료   자료   자료   자료   자료   자료   자료   자료   자료   자료   자료   자료 | 생적<br>(승)<br>(승)<br>(승)<br>(승)<br>(승)<br>(승)<br>(승)<br>전<br>전<br>(승)<br>(승)<br>(승)<br>(승)<br>(승)<br>(승)                                      | 면(3)                                               | 영역<br>50 학점<br>영역<br>기초-기입법무<br>기초-기입법무<br>기초-기입법무                                                                             | <u> 비고</u>                 |
| STEP5<br>같)                                 | < 법학부 전공선<br>이수학기<br>2017-1<br>2017-1<br>2018-2<br>2018-2<br>2018-2<br>기준학점<br>신청서를 작<br>(haksa@sm<br>결과는 숙명<br>< 기업법무전공<br>이수학기<br>2017-1<br>2018-2<br>2018-2<br>2018-2<br>2018-2<br>2019-1 | 과목번호     21000879     21000879     21000802     21000801     2100081     ·/···································                                                                                                    | 형법각론     법고전입문     법여성학     계약법     물권법     ····································                                                   | 교과목명<br>환점<br>메일로 손<br>에 제1전<br>졸업심<br>교과목명<br>치구조   | 1록이홍신성<br>학<br>학<br>· · · · · · · · · · · · · · · · · ·                                                                                          | 아어 Y<br>점<br>3<br>3<br>3<br>3<br>3<br>이수학<br>또 함)<br>수표(<br>전<br>감<br>3<br>3<br>3<br>3<br>3<br>3<br>3                                                                                                    | 선경 상 기 글<br>성적<br>(승)<br>(승)<br>(승)<br>(승)<br>(승)<br>전<br>전<br>전<br>전<br>(승)<br>(승)<br>(승)<br>(승)<br>(승)<br>(승)<br>(승)<br>(승)<br>(승)<br>(승)  | 면 3                                                | 영역       50 학정       양역       기초-기업법무       기초-기업법무       기초-기업법무       기초-기업법무       기초-기업법무       기초-기업법무                    | 비고                         |
| STEP5<br>같)                                 | < 법학부 전공선                                                                                                    | 목번호     과목번호     21000879     21000802     21003669     2101416     21000881     ·     ·     ·     ·     ·     ·     ·     ·     ·     ·     ·     ·     ·     ·     ·     ·     ·     ·     ·     ·     ·     ·     ·     ·     ·     ·     ·     ·     ·     ·     ·     ·     ·     ·     ·     ·                                                                                                    | 월법각론<br>법고전입문<br>법여성학<br>권약법<br>물권법<br>·<br>·<br>·<br>·<br>·<br>·<br>·<br>·<br>·<br>·<br>·<br>·<br>·<br>·<br>·<br>·<br>·<br>·<br>· | 교과목명<br>학점<br>메일로 손<br>에 제1전<br>· 졸업심<br>교과목명<br>치구조 | 1록이흥신성<br>····································                                                                                                   | 아어 Y   점   3   3   3   3   3   3   0   주표()   전점   3   3   3   3   3   3   3   3   3   3   3   3   3   3   3   3   3   3   3                                                                                                    | 생적<br>《슈·<br>《슈·<br>《슈·<br>《슈·<br>《슈·<br>《슈·<br>《슈·<br>《슈·<br>《슈·<br>《슈·                                                                     | 면 3<br>비 1 1 1 1 1 1 1 1 1 1 1 1 1 1 1 1 1 1 1     | 영역       50 학정       기초-기입법무       기초-기입법무       기초-기입법무       기초-기입법무       기초-기입법무       기초-기입법무       기초-기입법무       기초-기입법무 | 비고                         |
| STEP5 2 2 2 2 2 2 2 2 2 2 2 2 2 2 2 2 2 2 2 | < 법학부 전공선                                                                                                    | 과목번호     21000879     21000879     21003669     21003669     21001416     21000831     ·     ·     ·     ·     ·     ·     ·     ·     ·     ·     ·     ·     ·     ·     ·     ·     ·     ·     ·     ·     ·     ·     ·     ·     ·     ·     ·     ·     ·     ·     ·     ·     ·     ·     ·     ·     ·     ·     ·     ·     ·     ·     ·     ·     ·     ·     ·     · <tr< td=""><td>형법각론     법고전입문     법여성학     계약법     물권법     ····································</td><td>교과목명<br/>학정<br/>메일로 송<br/>에 제1전<br/>) 졸업심</td><td>14이 중신성<br/>역<br/>역<br/>(1)<br/>(1)<br/>(1)<br/>(1)<br/>(1)<br/>(1)<br/>(1)<br/>(1)<br/>(1)<br/>(1)</td><td>아이 Y<br/>점<br/>3<br/>3<br/>3<br/>3<br/>3<br/>이수학<br/>또함)<br/>수표(<br/>Y점<br/>3<br/>3<br/>3<br/>3<br/>3<br/>3<br/>3<br/>3<br/>3<br/>3</td><td>생적<br/>《슈·<br/>《슈·<br/>《슈·<br/>《슈·<br/>《슈·<br/>《슈·<br/>《슈·<br/>전·<br/>전·<br/>전·<br/>전·<br/>·<br/>·<br/>·<br/>·<br/>·<br/>·<br/>·<br/>·<br/>·<br/>·<br/>·<br/>·<br/>·</td><td>면 3<br/>비<br/>법률7<br/>법률7<br/>법률7<br/>법률7<br/>법률7<br/>법률7</td><td>영역<br/>50 학점<br/>80억<br/>기초-기입법무<br/>기초-기입법무<br/>기초-기입법무<br/>기초-기입법무<br/>전문-기입법무</td><td>비고      </td></tr<> | 형법각론     법고전입문     법여성학     계약법     물권법     ····································                                                   | 교과목명<br>학정<br>메일로 송<br>에 제1전<br>) 졸업심                | 14이 중신성<br>역<br>역<br>(1)<br>(1)<br>(1)<br>(1)<br>(1)<br>(1)<br>(1)<br>(1)<br>(1)<br>(1)                                                          | 아이 Y<br>점<br>3<br>3<br>3<br>3<br>3<br>이수학<br>또함)<br>수표(<br>Y점<br>3<br>3<br>3<br>3<br>3<br>3<br>3<br>3<br>3<br>3                                                                                                    | 생적<br>《슈·<br>《슈·<br>《슈·<br>《슈·<br>《슈·<br>《슈·<br>《슈·<br>전·<br>전·<br>전·<br>전·<br>·<br>·<br>·<br>·<br>·<br>·<br>·<br>·<br>·<br>·<br>·<br>·<br>· | 면 3<br>비<br>법률7<br>법률7<br>법률7<br>법률7<br>법률7<br>법률7 | 영역<br>50 학점<br>80억<br>기초-기입법무<br>기초-기입법무<br>기초-기입법무<br>기초-기입법무<br>전문-기입법무                                                      | 비고                         |

# 02//연계전공 이수 관련정보 확인

| 구분        | 링크                                                                                            |
|-----------|-----------------------------------------------------------------------------------------------|
| 연계전공 이수원칙 | https://gei.sookmyung.ac.kr/fro_end/html/dep_04/45000.php                                     |
| 연계전공 경과조치 | http://www.sookmyung.ac.kr/bbs/sookmyungkr/81/18433/artclView.do?layout=unknown               |
| 연계전공 교육과정 | http://www.sookmyung.ac.kr/sookmyungkr/1843/subview.do(해당 년도 요람을 열람)<br>*기초교양대학 자료실>연계전공 교육과정 |

# 03//연계전공 과목이 학점이수표에 배치되는 기준

| 이수 중인 연계전공 과목의<br>원래 교과구분 | 과목 기본 위치                                          | 비고                                   |
|---------------------------|---------------------------------------------------|--------------------------------------|
| ① 본인 제1전공의 전필/전선          | '중복과목(D)'으로 지정되어 있지 않으면, 제<br>1전공 영역에 있음          | • 중복과목은 최대 9학점                       |
| ② 이수 중인 복수(부)전공의 전필/전선    | '중복과목(D)'으로 지정되어 있지 않으면, 이<br>수 중인 복수(부)전공 영역에 있음 | ···································· |
| ③ 교양핵심                    | '중복과목(D)'으로 지정되어 있지 않으면, 교<br>양핵심 영역에 있음          | 는 전계전8으로 피득 이<br>동 요청 가능             |
| ④ 일반교양                    | 연계전공 영역                                           |                                      |
| ⑤ 타 전공의 전필/전선             | 연계전공 영역                                           |                                      |

### 04<sub>//</sub>유의사항

\* 과목이동 완료 후에는 숙명포털에서 '졸업학점이수표'를 반드시 확인하여야 함

\* 연계전공 중복학점 인정(최대 9학점)은 교과목의 중복 인정일 뿐, 이수 학점이 2배로 인정되는 것이 아님

\* 현재 이수중인 연계전공을 추후에 전공포기하게 될 경우, 연계전공으로 이동시켰던 과목들이 원 래의 교과구분 영역으로 잘 복구되어 있는지 반드시 확인해야 함

### 05<sub>//문의</sub>

| 구분         | 본인의 제1전공 소속 단과대학          | 전화번호         |
|------------|---------------------------|--------------|
|            | 문과대학/약학대학/미디어학부           | 02-710-9994  |
| 연계전공       | 이과대학/사회과학대학/법과대학/글로벌서비스학부 | 02-710-9019  |
| 졸업학점 문의    | 공과대학/음악대학                 | 02-710-9017  |
|            | 생활과학대학/경상대학/미술대학/영어영문학부   | 02-2077-7802 |
| 연계전공 수업 문의 | 기초교양대학 교학팀                | 02-2077-7511 |